### Step 1: New Portal Set Up

You will receive an e-mail from Forward Focus Medical Care Patient Portal. Click on "Set up Portal Account"

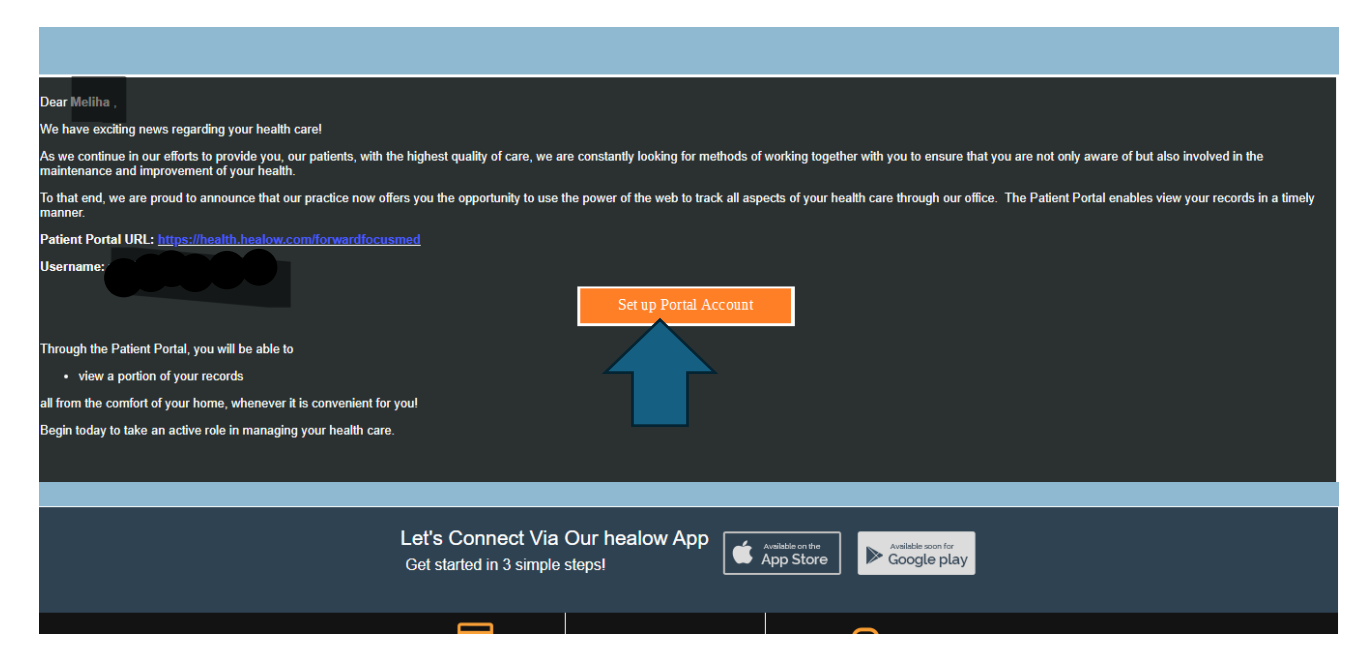

# Step 2: Code Verification

It will redirect to get a text or a call with the security code to set up the portal. Just select the telephone number and follow the prompts:

| Authentication,                                                         | 1 User Validation                                                                                                    |  |  |  |  |  |
|-------------------------------------------------------------------------|----------------------------------------------------------------------------------------------------|--|--|--|--|--|
| Reset Password<br>and Consent                                           | Welcome                                                                                                    |  |  |  |  |  |
| Help us to serve you<br>better! Please submit<br>few details about you. | Please select the phone number and the verification code will be sent to the selected number.  Phone Number  ••••••••••••••••••••••••••••••••••• |  |  |  |  |  |
|                                                                         | How would you like to receive a unique code?                                                                                                    |  |  |  |  |  |
|                                                                         | If the number(s) or email above are not correct, please call our offices to update your account information and re-initiate the process.         |  |  |  |  |  |

# Step 3: Enter Code

Enter the verification code:

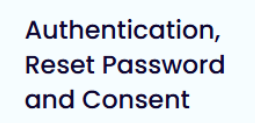

Help us to serve you better! Please submit few details about you.

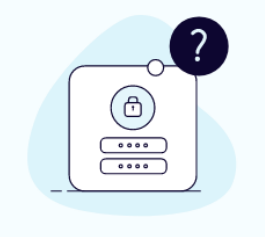

| 2     | Verifica  | tion C  | ode     |         |        |       | _  |  |  |
|-------|-----------|---------|---------|---------|--------|-------|----|--|--|
| lease | enter the | verific | ation o | code yo | ou ree | ceive | d. |  |  |
| Ent   | er code   |         | Rese    | and Cod | de     |       |    |  |  |

Cancel Verify

# Step 4: Save Log-IN

Select whether you want to save the device for future logins:

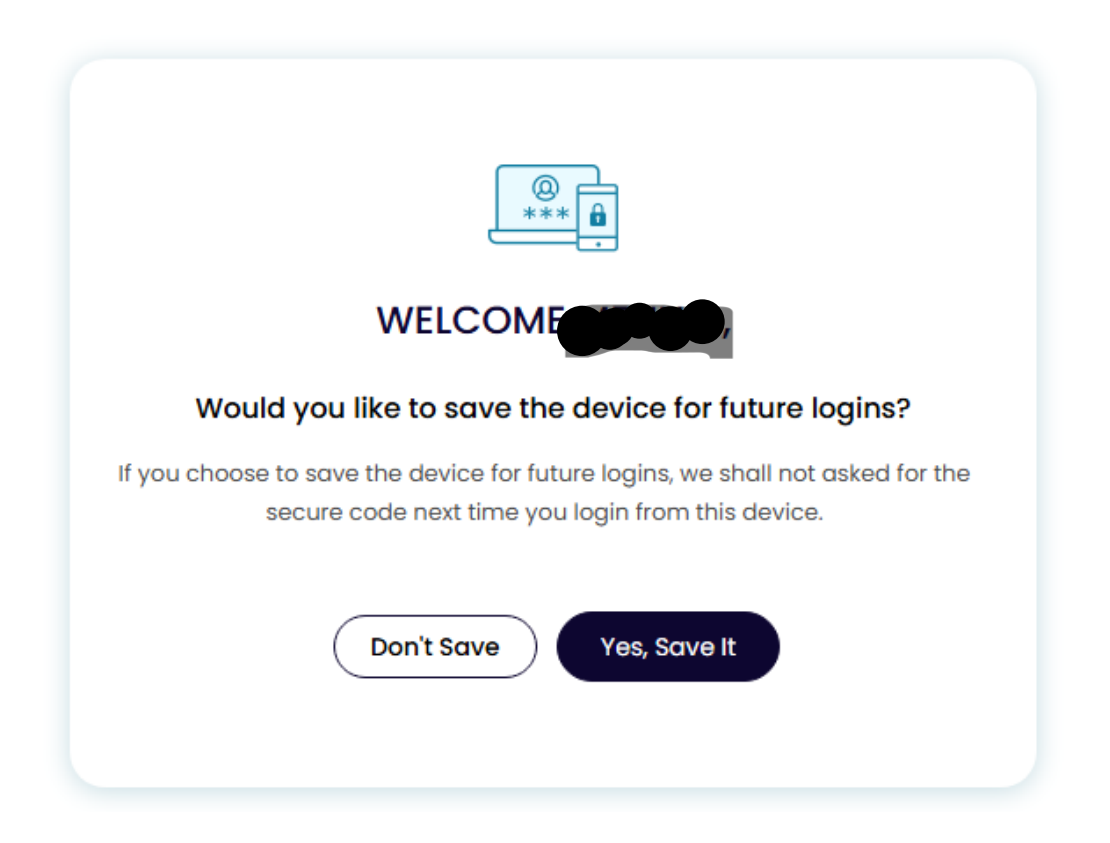

# Step 5: Password

Set up your password:

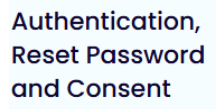

Help us to serve you better! Please submit few details about you.

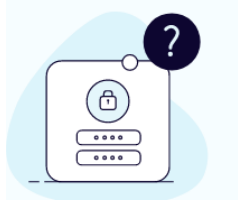

3 Reset Password

Please Select your new Password. Refer Password Guidelines to create secure passwords.

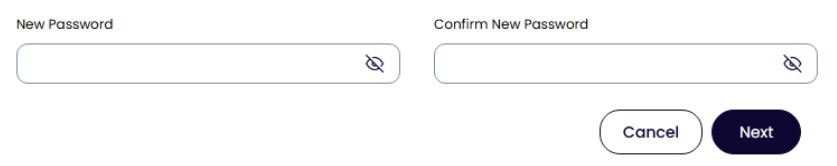

#### <u>Setting up the Healow Application (Phone Application):</u>

#### Step 1: Download the Healow Application

Click on Get Started:

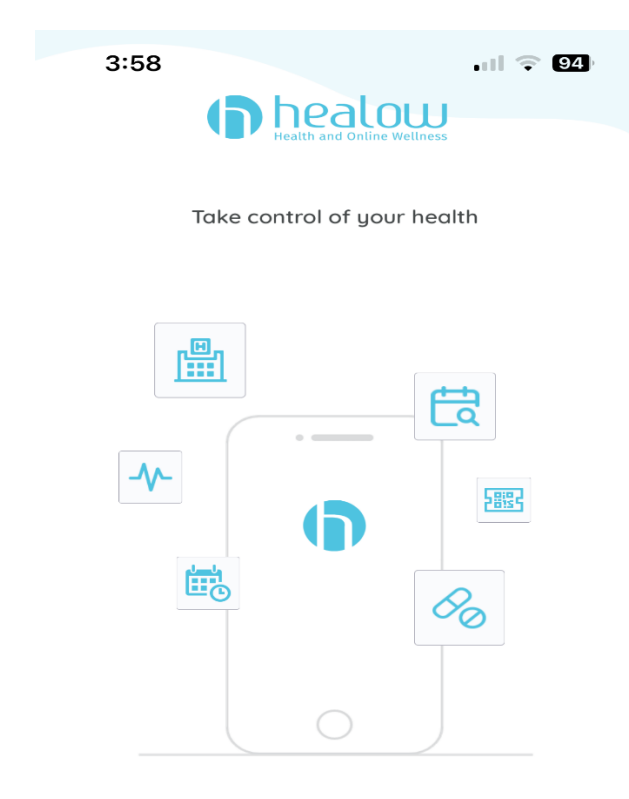

Access clinical records, manage appointments, medications, trackers and a whole lot more

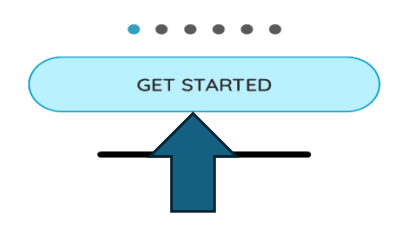

# Step 2: Your information

Fill out the following information:

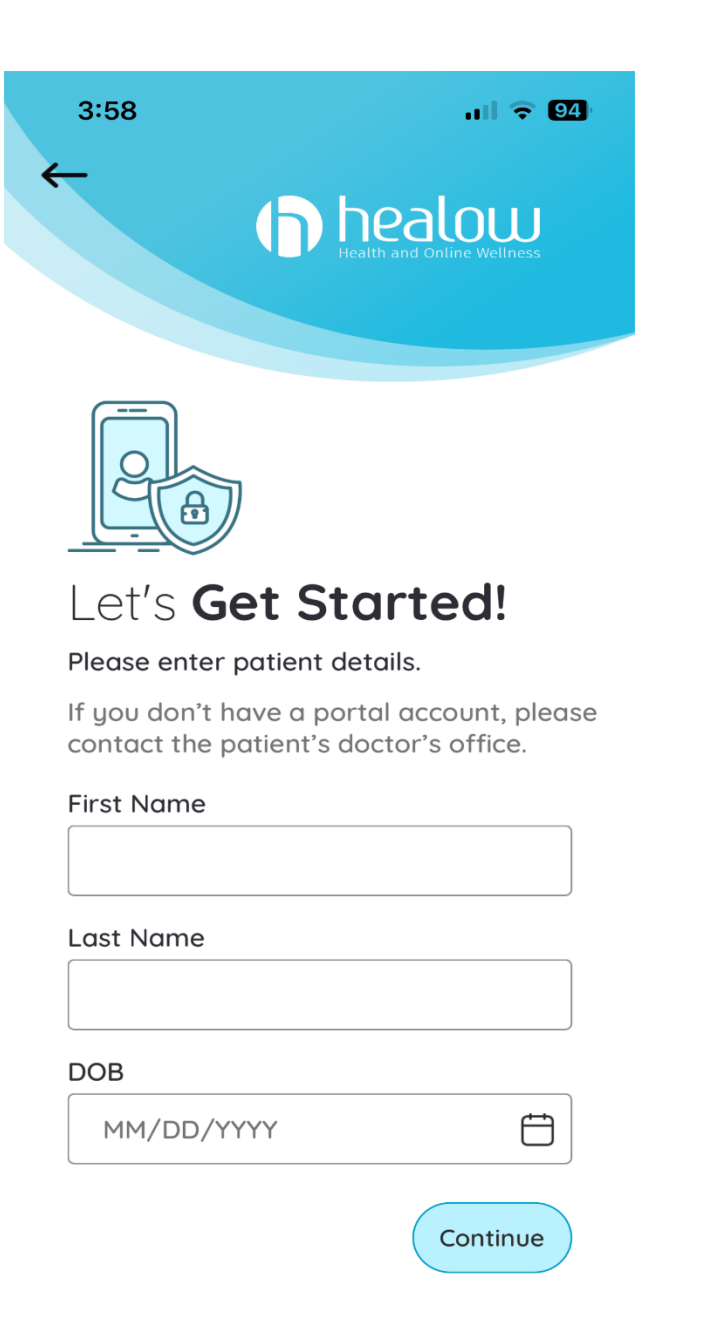

### **Step 3: Code Verification**

Get the account verification code

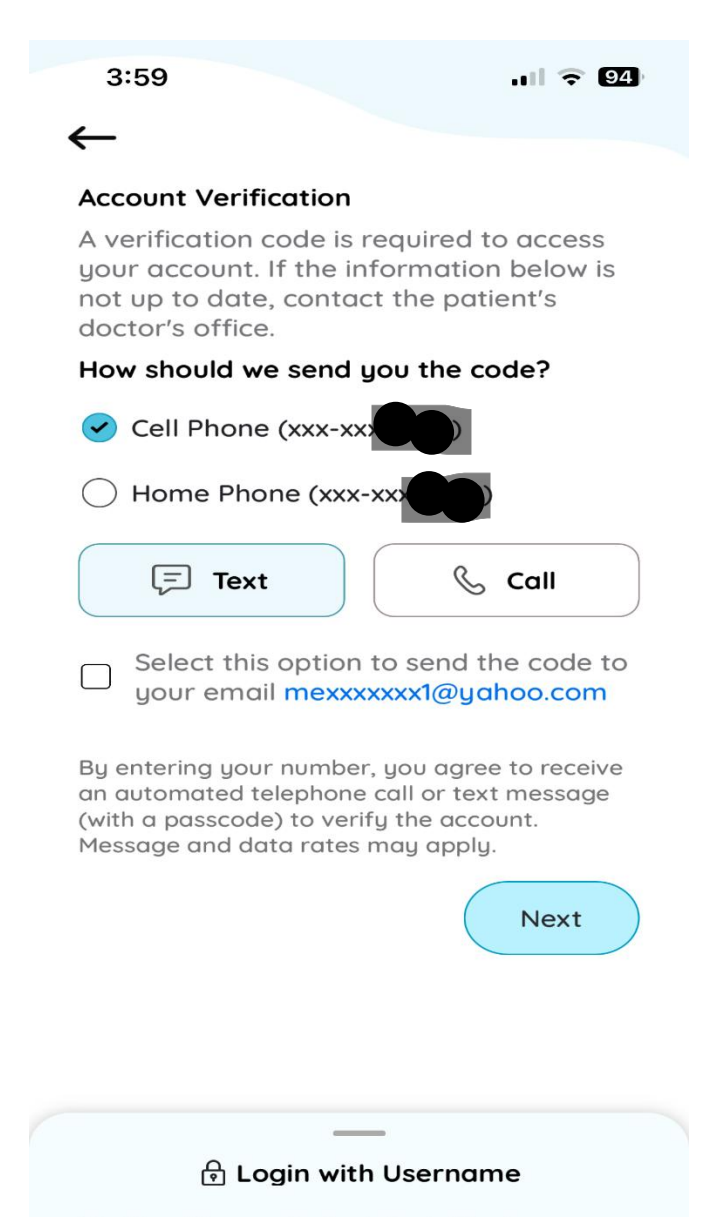

Verify with your Patient Portal login

## Step 4: Create PIN

Create a Pin:

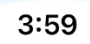

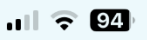

**Create PIN** 

The confidentiality of your health information is important to us.

For that, we need you to create a 6 digit PIN of your choice to be used to unlock your app.

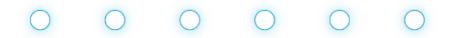

| 1         | 2<br>ABC | 3<br>Def                 |
|-----------|----------|--------------------------|
| 4<br>сні  | 5<br>JKL | 6<br>MNO                 |
| 7<br>PQRS | 8<br>TUV | 9<br>wxyz                |
|           | 0        | $\langle \times \rangle$ |
|           |          |                          |

#### Step 5: Face ID

#### Set up Face ID if you like:

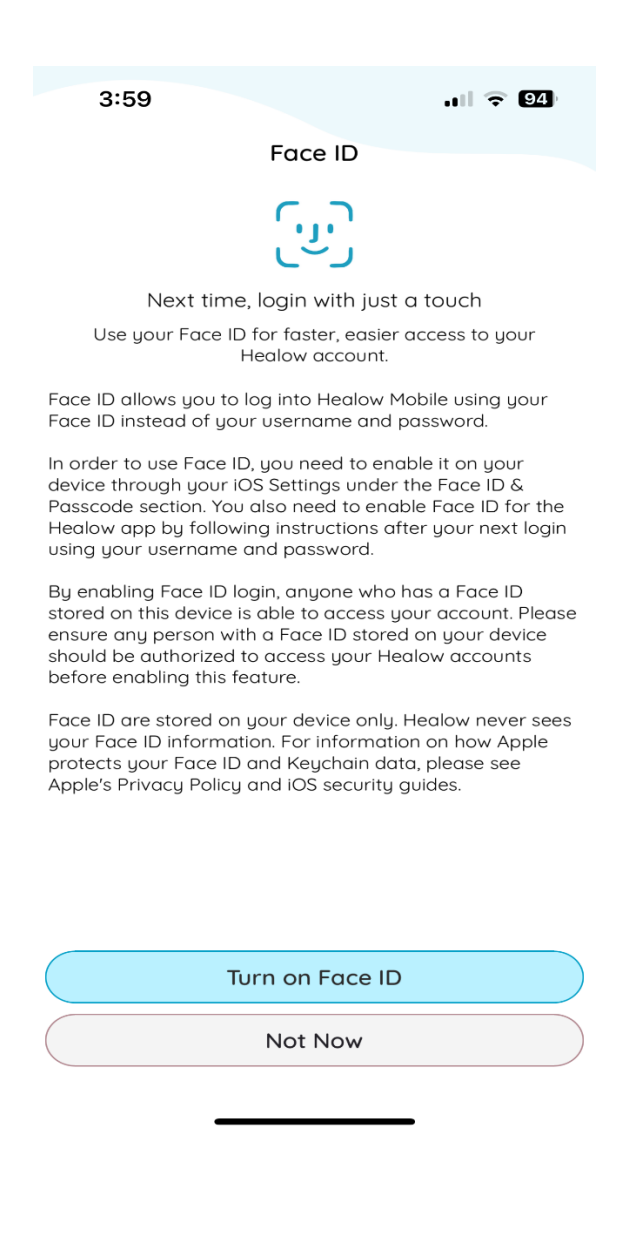

## Step 6: Practice Code

Click on "Yes, I have a Practice Code":

3:58

.11 🗢 94

 $\leftarrow$ 

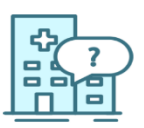

#### Do you have a practice code from your provider's office?

(You can find practice code in the email which your provider has sent you)

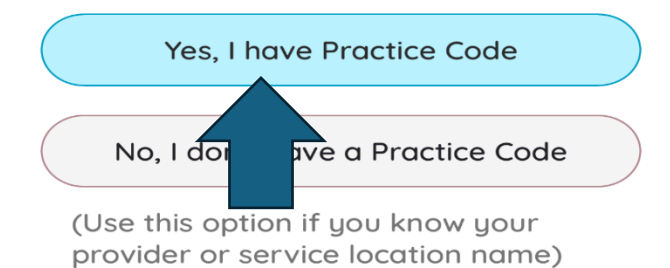

## Step 7: Enter the Practice Code

Type in the following Code, you might have to type in the Code a couple of times before it takes:

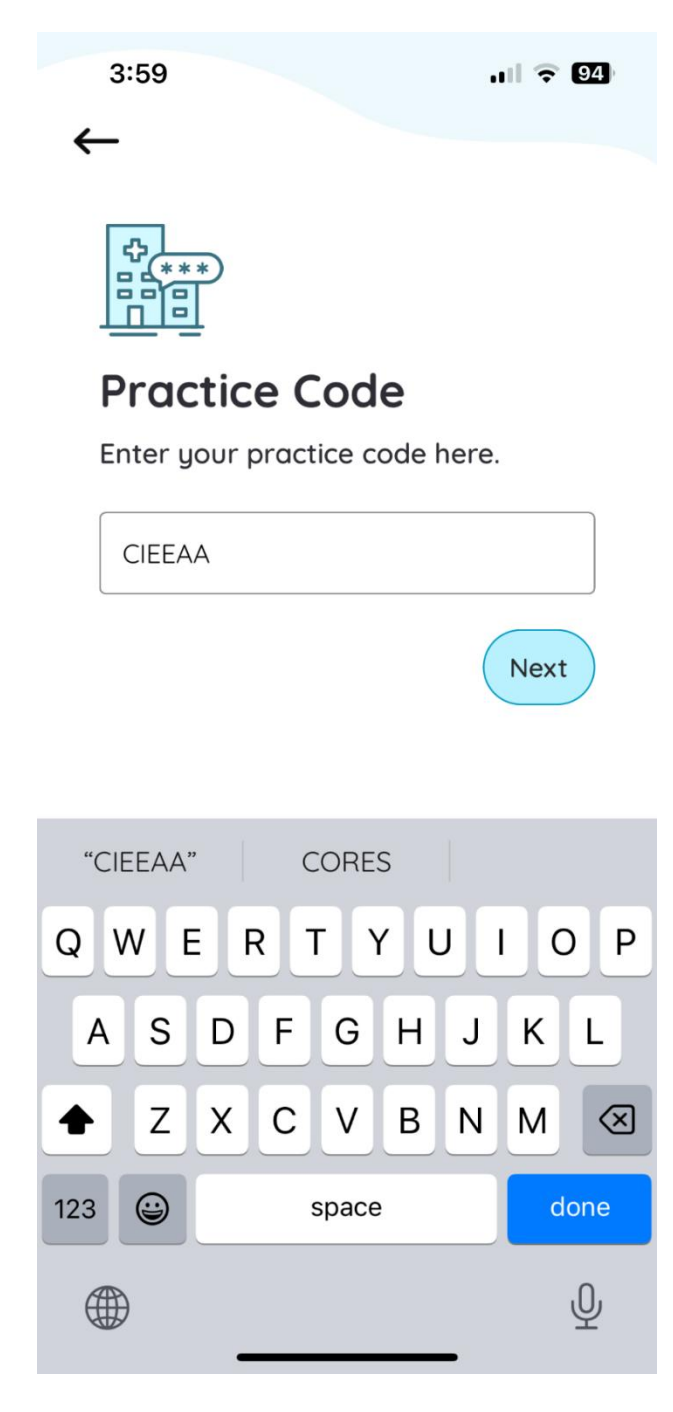

## Step 8: Verify Practice

Click on "This is my practice":

3:59

.II 🗢 94)

 $\leftarrow$ 

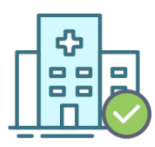

# **Verify Your Practice**

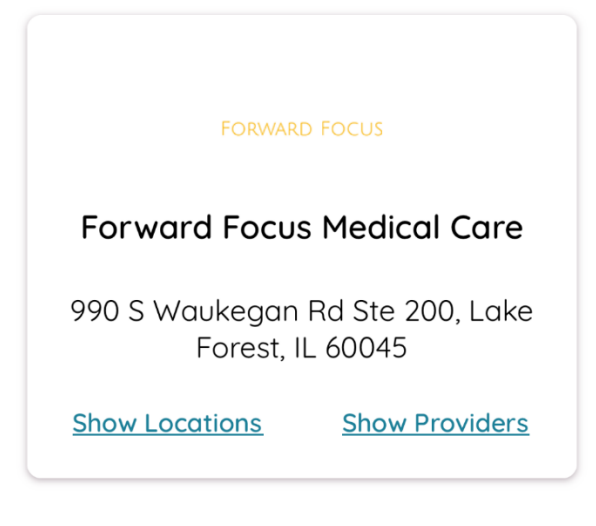

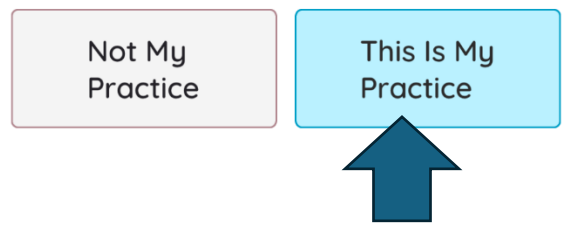